### Инструкция по калибровке ИТП-14

## 1. Оборудование и условия выполнения калибровки

#### 1.1 Оборудование

Перечень СИ и испытательного оборудования для выполнения стендового прогона приведен в таблице 1.

| Таблица 1.1                     |                                                           |
|---------------------------------|-----------------------------------------------------------|
| Наименование и тип              | Требуемые характеристики                                  |
| Калибратор электрических сигна- | Генерация тока в точках: 10 мА и 20 мА, с абсолютной по-  |
| лов СА-71                       | грешностью не более 0.005 мА. Генерация напряжения в точ- |
|                                 | ках: 0 В и 10 В, с абсолютной погрешностью не более 0.005 |
|                                 | В.                                                        |
| Блок питания ОВЕН               | Выходное напряжение 24 ±0.5 В                             |
| БП015Б-Д2-24                    |                                                           |

#### 1.2 Условия выполнения проверки

При выполнении проверки прибора должны выполняться следующие условия:

- температура окружающей среды – 23 ±5 °C;

- относительная влажность воздуха (при температуре окружающей среды 25 °C) – не больше 80 %;

- атмосферное давление от 84,0 до 106,7 кПа;
- напряжение питания 220В ±10% при частоте (50 ±0,5) Гц;
- отсутствие внешних магнитных полей (кроме земного), влияющих на работу приборов;

- отсутствие механических факторов (вибрация, удары и другие), влияющих на работу приборов.

# 2. Калибровка прибора

При включении прибора после программирования, он попадает в технологический режим, который позволяет проводить калибровку.

#### 2.1 Подключение к технологическому оборудованию

Собрать схему, рис 2.1.

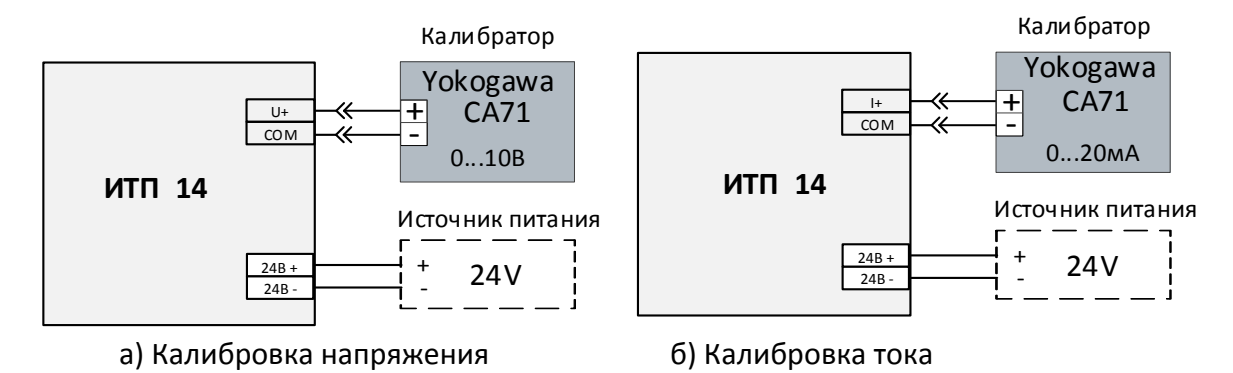

Рис.2.1 Схема подключения прибора для проведения калибровки

#### 2.2 Калибровка прибора.

| а. Первый этап |                                                                                                    |
|----------------|----------------------------------------------------------------------------------------------------|
|                | <ol> <li>Собрать схему для калибровки напряжения согласно Рис 2.1 а)</li> <li>На калибраторе установить значение +10,0 В и нажать кнопку<br/>«Sourse ON».</li> <li>Войти в сервисное меню, нажать кнопки M +  yqepживать 3<br/>сек.</li> <li>С помощью кнопок  и к выбрать параметр CLbr</li> <li>На калибраторе установить значение +10,0 В и нажать кнопку<br/>«Sourse ON».</li> </ol> |
|                | <ul> <li>6) Десятичные точки двух левых (старших) разрядов индикатора - мигают.</li> <li>7) Подождать не менее 3 сек и нажать кнопку «М».</li> </ul>                                                                                                    |
|                | <ul> <li>8) Убедиться, что показания прибора находятся в диапазоне ±10 (точки двух левых разрядов индикатора постоянно засвечены).</li> <li>*Если показания прибора выходят за границы допустимого диапазона, нажать кнопку « &gt;&gt;&gt;&gt;&gt;&gt;&gt;&gt;&gt;&gt;&gt;&gt;&gt;&gt;&gt;&gt;&gt;&gt;&gt;&gt;&gt;&gt;&gt;&gt;&gt;&gt;&gt;&gt;&gt;&gt;&gt;&gt;&gt;&gt;&gt;</li></ul>     |

| b. Второй этап                       |                                                                       |
|--------------------------------------|-----------------------------------------------------------------------|
|                                      | 1) Собрать схему для калибровки напряжения согласно Рис 2.1 а)        |
|                                      | 2) На калибраторе установить значение +20,0 мА.                       |
|                                      | 3) Нажать кнопку «Sourse ON» на калибраторе.                          |
|                                      | 4) Десятичные точки двух правых разрядов индикатора мигают.           |
|                                      | 5) Подождать не менее 3 сек и нажать кнопку «М».                      |
|                                      |                                                                       |
|                                      | 6) Убедиться, что показания прибора находятся в диапазоне ±10         |
|                                      | 7) (точки двух правых разрядов индикатора постоянно засвечены)        |
|                                      | 8) *Если показания прибора выходят за границы допустимого диа-        |
|                                      | пазона, нажать кнопку «🕿» и повторить калибровку. Если после по-      |
|                                      | вторной калибровки показания прибора выходят за допустимый            |
|                                      | диапазон, прибор необходимо передать в ремонт.                        |
| с. Сохранение результатов калибровки |                                                                       |
|                                      | 1)Нажать кнопку « <b>М</b> ». Прибор сохранит результаты калибровки и |
|                                      | перейдет в рабочий режим.                                             |